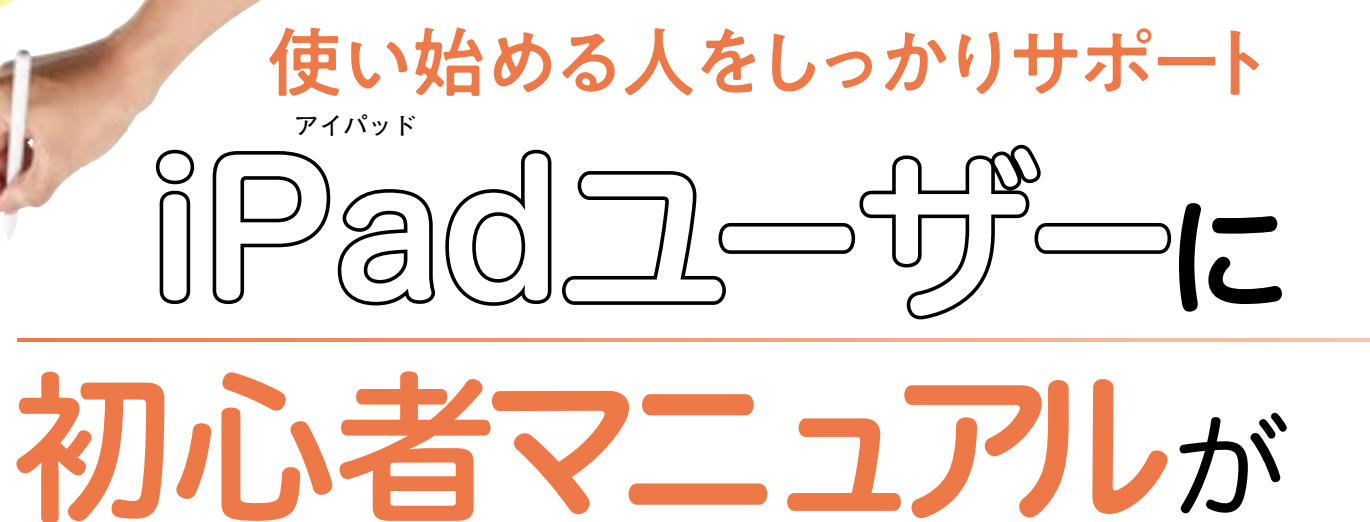

LINE

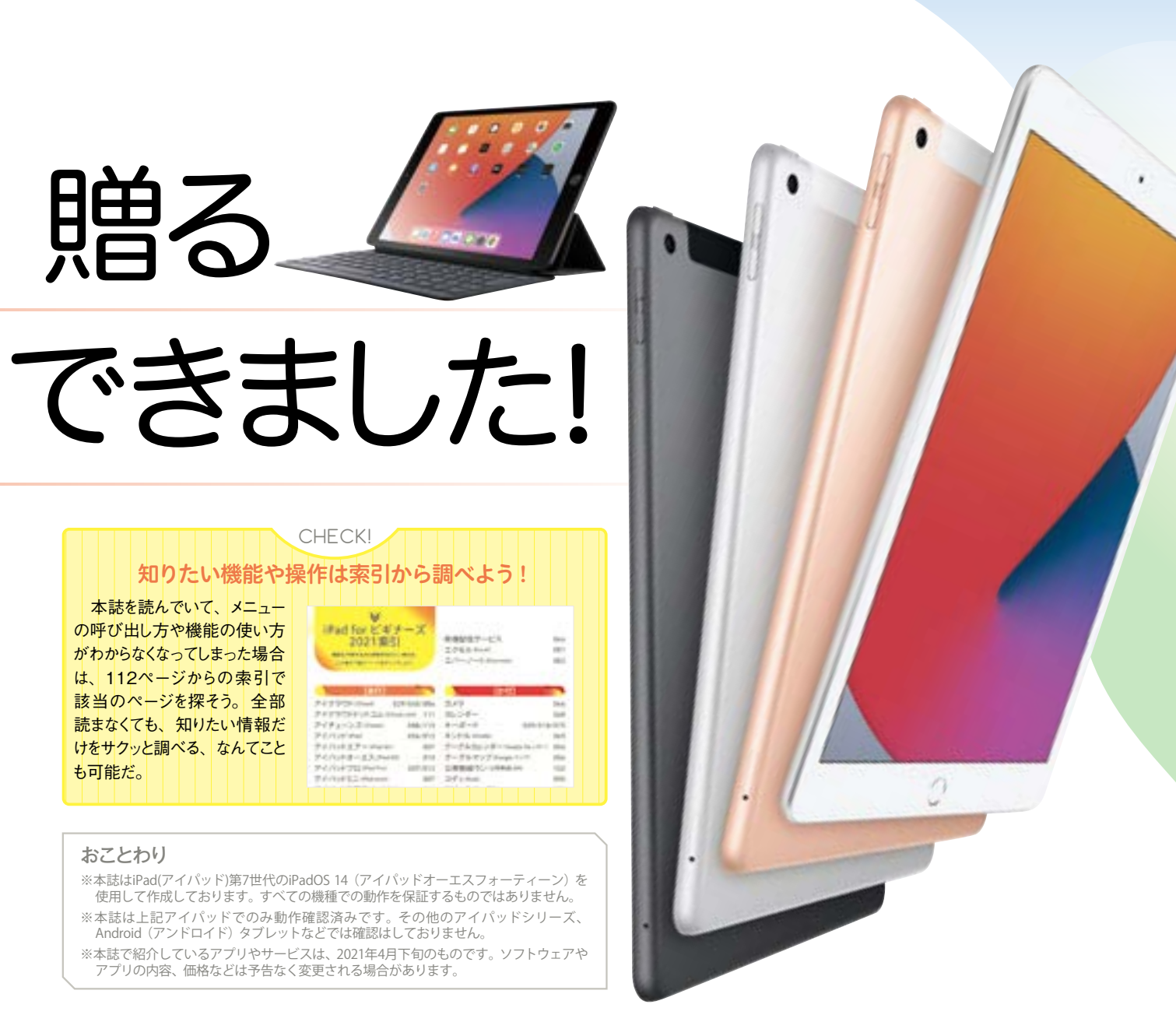

| CHECK!<br>知りたい機能や操作は索引から調べよう!                           |                                                                                                    |                                                                                                    |
|---------------------------------------------------------|----------------------------------------------------------------------------------------------------|----------------------------------------------------------------------------------------------------|
| を読んでいて、メニュー<br>出し方や機能の使い方<br>らなくなってしまった場合<br>2ページからの索引で | ₩<br>1#ad for E479-X<br>2021951                                                                                                    | 889/87-03 He<br>2018-1-4<br>21-2-1-10000 BS                                                                                                    |
| )ページを探そう。全部<br>くても、知りたい情報だ<br>フッと調べる、なんてこと              | 24/29/2010/01 (2010)/2010<br>24/29/2010/2010/2010/2010<br>24/29/2010/2010/2010/2010<br>24/29/2010/2010/2010/2010<br>24/2010/2010/2010/2010/2010<br>24/2010/2010/2010/2010/2010/2010/2010 | 247 IA<br>247 IA<br>247 IA<br>4-3-4 Antonio IA<br>4-3-4 Antonio IA<br>4-3-5 Antonio IA<br>1-3-5 Antonio IA<br>1-3-5 |
| /c <sub>o</sub>                                         | Trittan M                                                                                                    | 241946 88                                                                                                    |

## 本誌で紹介しているアプリはORコードでラクラクインストール!

本誌では、App Store (アッ プストア)から入手できるアプリを 紹介する際、QR(キューアール) コードを一緒に記載しており、こ のキューアールコードを読み込 めば、アプリのインストールペー ジヘ簡単にアクセスできる。 iOS 11 (アイオーエスイレブン) からは標準搭載の「カメラ」アプ リで読み込みが可能だ。それ 以前のOS(オーエス)を使ってい たり、うまく読み取れなかったりし た場合は下のような他社製の アプリを利用してみよう。

作者 Kerem

価格■無料

Erkan

Qrafter

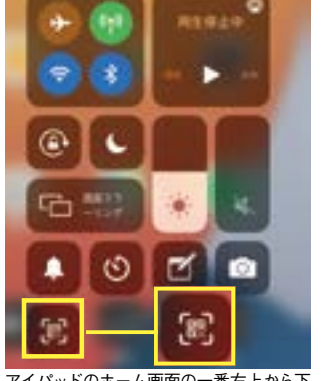

リーダーを

記動する

アイパッドのホーム画面の一番右上から下 方向にスライドし、コントロールセンターの 「QR」 アイコンをタップする

006 Introduction 

C

どんなタブレットなの? 013 CHAPTER1 iPadの基本の「き」を

そもそもiPadって

知って使い方を覚えよう 027 CHAPTER2

iPadを購入したらまず やっておきたい初期設定

CHAPTER3 037

> iPadにはじめから入っている 標準アプリを使いこなそう!

CHAPTER4

iPadを買ったら必ず 入れておくべきアプリ19選 069 CHAPTER5 マネするだけでOK!

iPad超便利テクニック

M 🗉 M

0

085 CHAPTER6 活用の幅が グッと広がる! iPad×パソコン連携ワザ

095 CHAPTER7 iPadを快適に使いたいなら Wi-Fi環境を整えよう!

105 CHAPTER8 必ず知っておきたい! トラブルシューティング術 112 索引

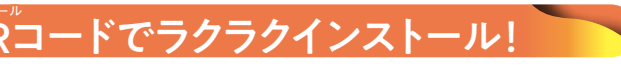

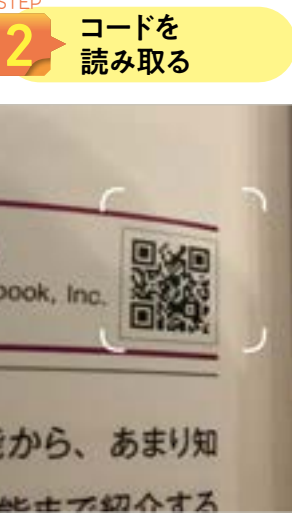

キューアールリーダーが起動するので、入手 したいアプリのコードを読み取る

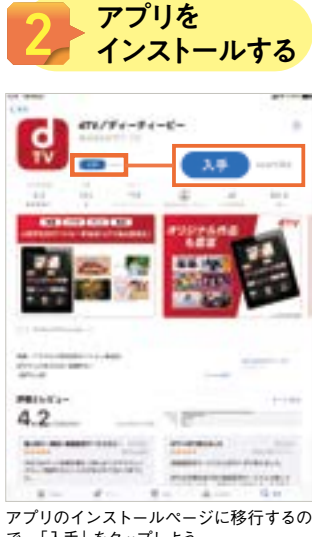

で、「入手」をタップしよう